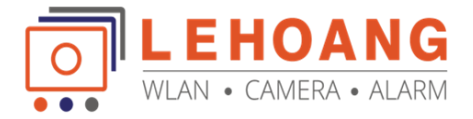

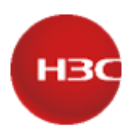

## Hướng dẫn tạo tài khoản Cloudnet trên điện thoại

## Tổng quan

H3C SMB là dòng sản phẩm dành cho doanh nghiệp vừa và nhỏ, bao gồm đa dạng các sản phẩm như Router, Switch, AP, AC, Firewall. Để quản lý các dòng sản phẩm này chúng ta có nhiều cách thức như chạy độc lập, quản lý bằng thiết bị phần cứng, hoặc qua **Cloudnet**. Để tạo tài khoản **cloudnet** chúng ta thực hiện đơn giản bằng ứng dụng trên điện thoại như sau

## I. Cài đặt và đăng ký tài khoản

- Cloudnet hỗ trợ trên IOS và Android
- Tìm kiếm ứng dụng Cloudnet và cài đặt như hình

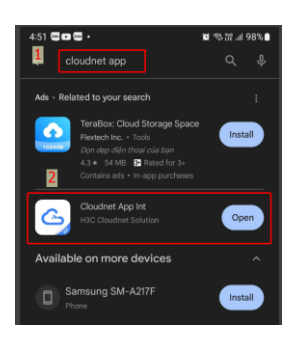

- Mở ứng dụng và đăng ký như sau
  - + Bấm vào My và chọn Log in → bấm chọn Register để đăng ký

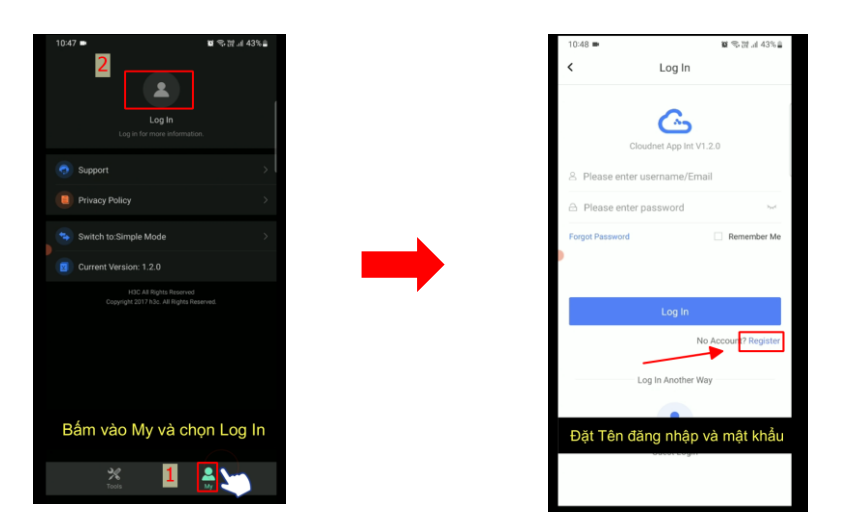

+ Nhập Username và nhập Password (trong đó Username không được nhập Email)

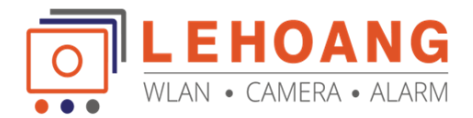

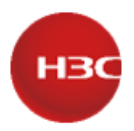

+ Trong phần Email nhập địa chỉ Email  $\rightarrow$  chọn Đồng ý và Register  $\rightarrow$  Ok

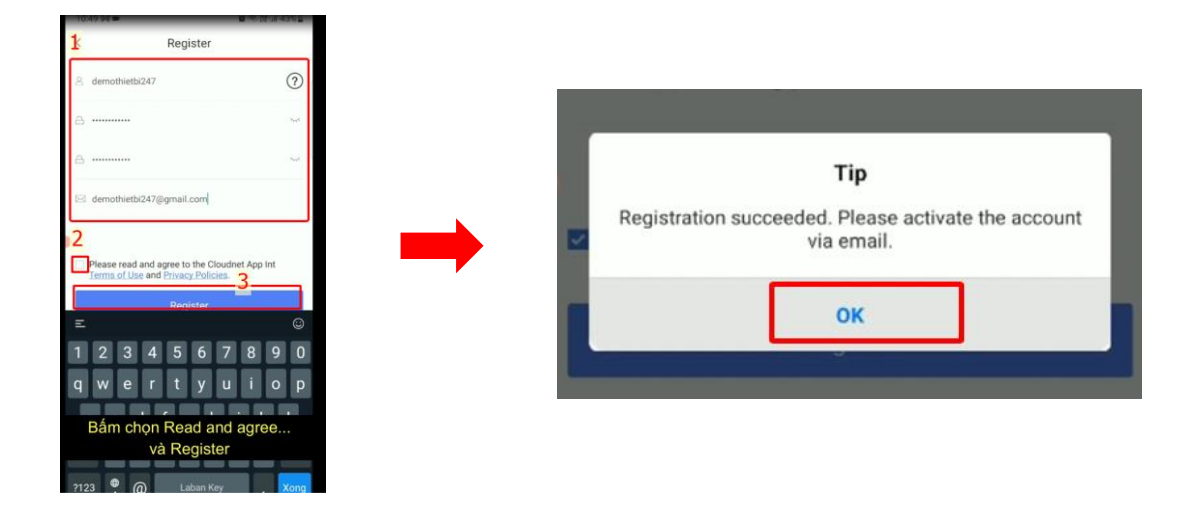

- II. Kích hoạt tài khoản
  - Truy cập vào hộp thư của Email đã đăng ký để kích hoạt → chúng ta có thể kiểm tra trong mục Tất cả hộp thư hoặc Spam

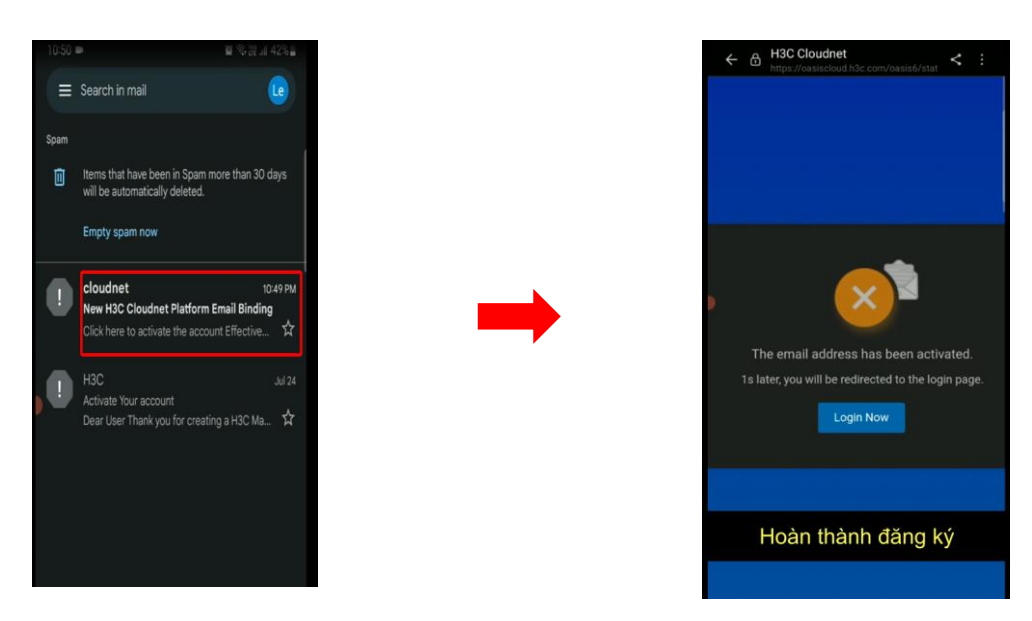

- Kiểm tra đăng nhập, chúng ta có thể sử dụng Username hoặc Email để đăng nhập đều được

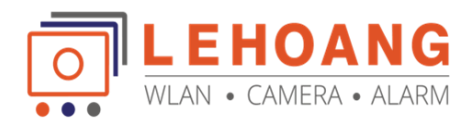

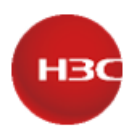

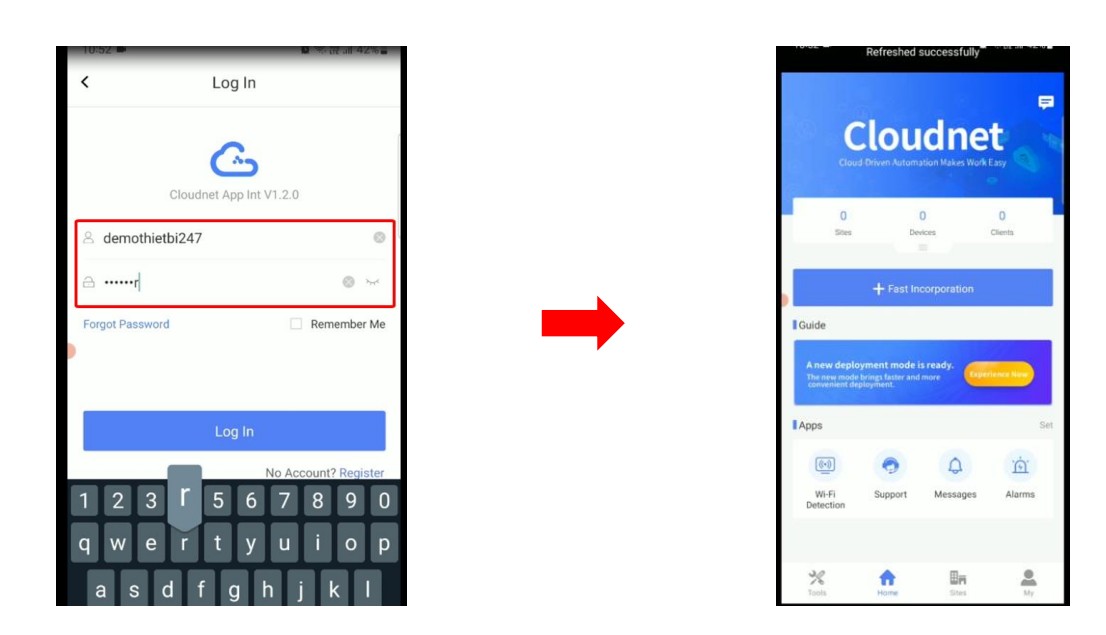

Chúc các Anh/Chị thành công!

Tư vấn và hỗ trợ kỹ thuật: 0981686625 – Bằng Hotline: 028 39815678 Email: <u>kythuat@lehoangcctv.com</u>